## Update Emergency Alerts - Student Sutheastern

## **Overview**

This quick reference guide will cover how to update a student's emergency alerts preferences. NOTE: Workday defaults to sending an email to your Southeastern email address and the mobile number listed on your contact page.

## **Process**

1. In Workday, navigate to your profile by selecting your profile picture and then View Profile.

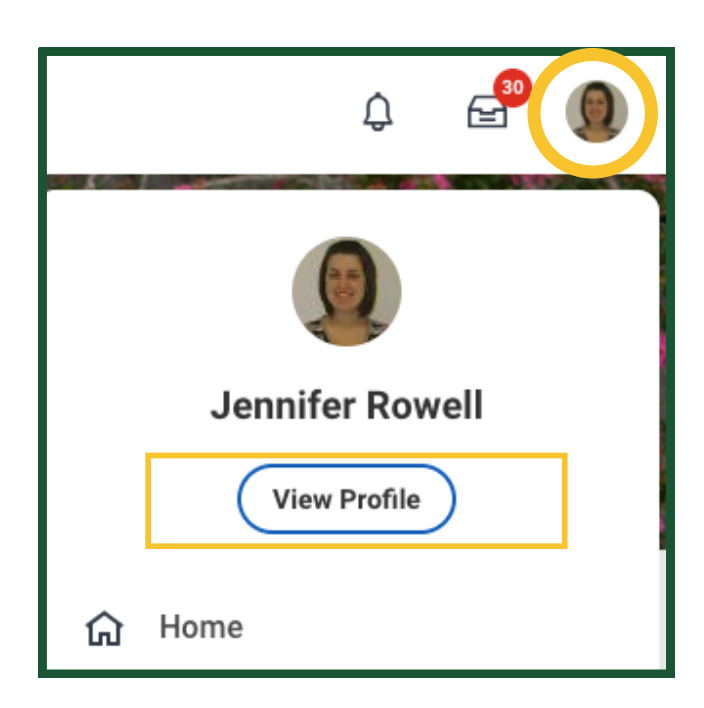

2. From the navigation menu on your profile, select **Personal** > Additional Data.

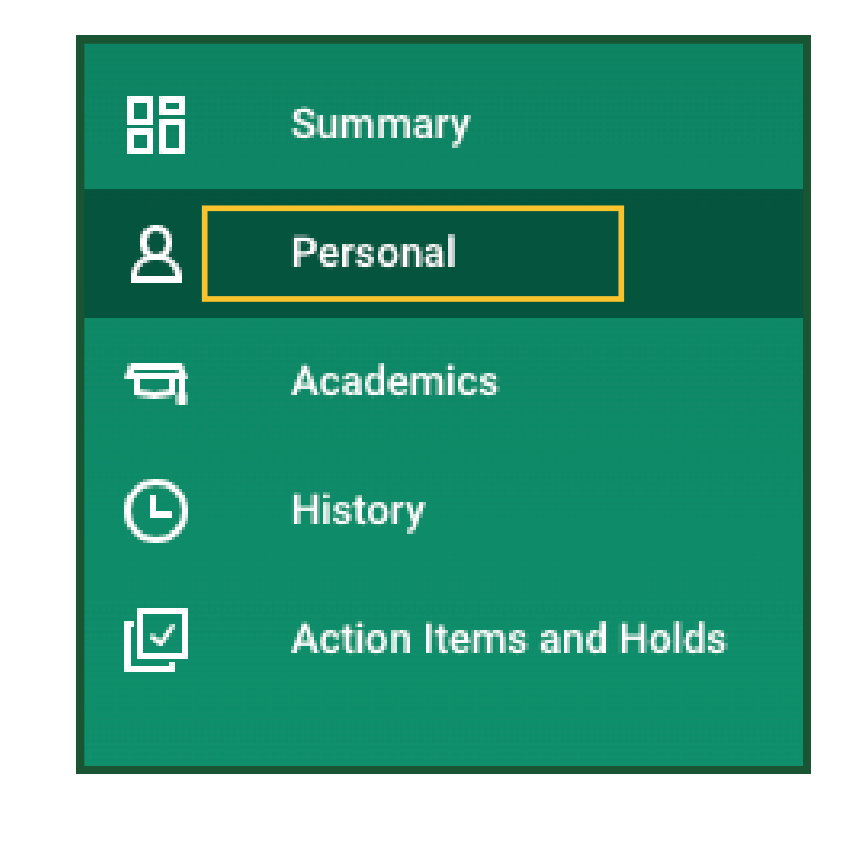

| Additional Data | Contact | Friends and Family | Residency |
|-----------------|---------|--------------------|-----------|
|                 |         |                    |           |

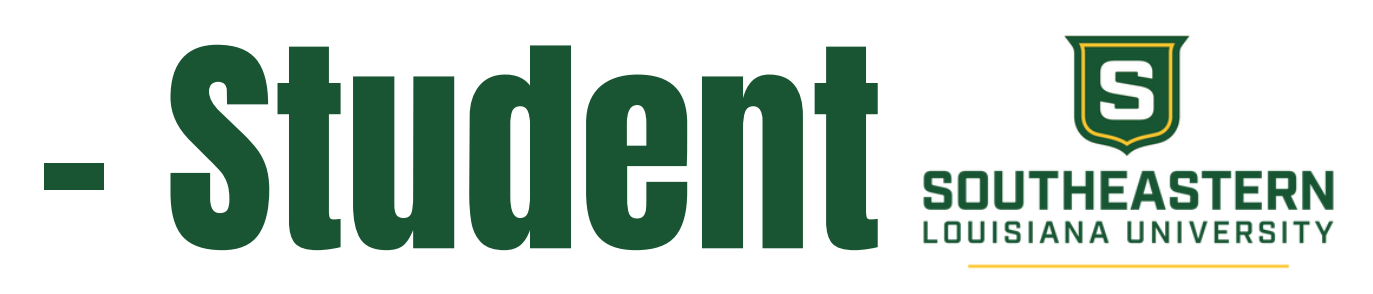

3. To update your information, under Emergency Alert -Student, select edit.

| Emergency Alert - Student |           |  |  |
|---------------------------|-----------|--|--|
| Voice 1                   | (empty)   |  |  |
| Voice 2                   | (empty)   |  |  |
| Email 1                   | (empty)   |  |  |
| Email 2                   | (empty)   |  |  |
| Text                      | (empty)   |  |  |
| Opt-Out Text              |           |  |  |
| Edit                      | $\supset$ |  |  |

- **Voice** enter a phone number you would like to receive voicemail alert to.
- Email enter an additional email address you would like to receive an email alert to.
- Text enter an additional phone number you would like to receive a text alert to.
- Opt-Out Text this allows you to opt out of having all emergency and urgent text alerts sent to your mobile phone that is on file with the University.
- 4. When finished, press **OK** and **Done**.